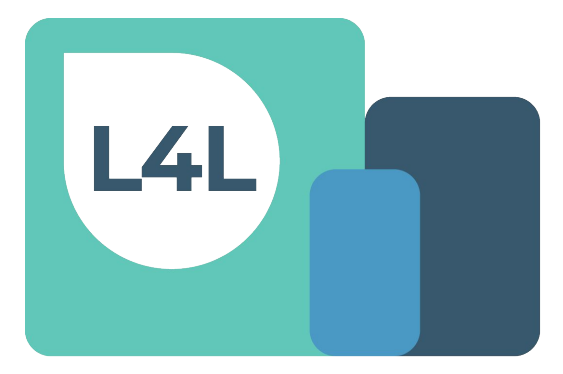

#### Laptops 4 Life

#### How to Set-up your LilyPad Account & Start Ordering Equipment March 2023

We created your account with the email address you used to request ordering access.

To set your password, go to the LilyPad sign in page at <u>https://l4l.lp4fb.com</u> and click **Reset Password**.

This is a new password that you are creating for the first time.

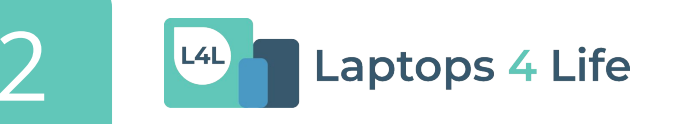

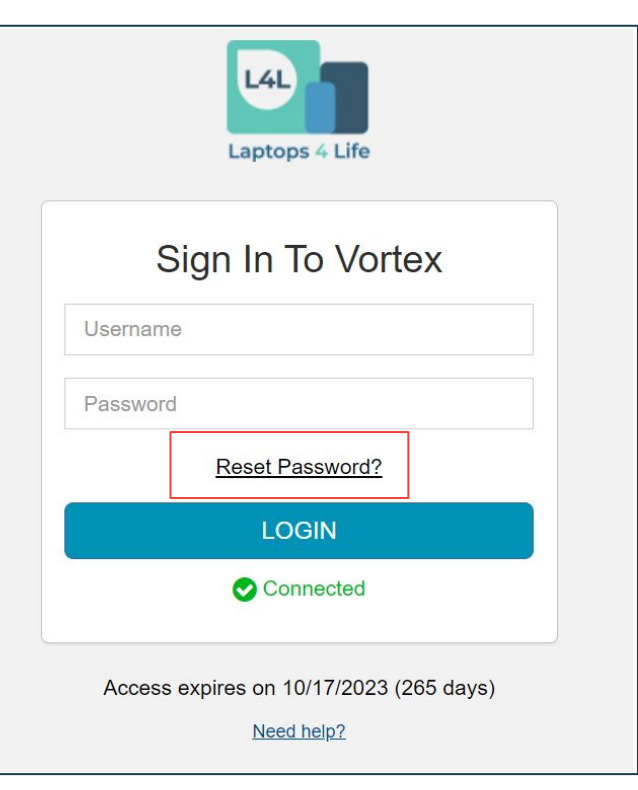

Enter the email address you used when requesting ordering access and click **Submit**.

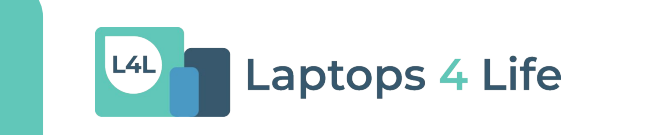

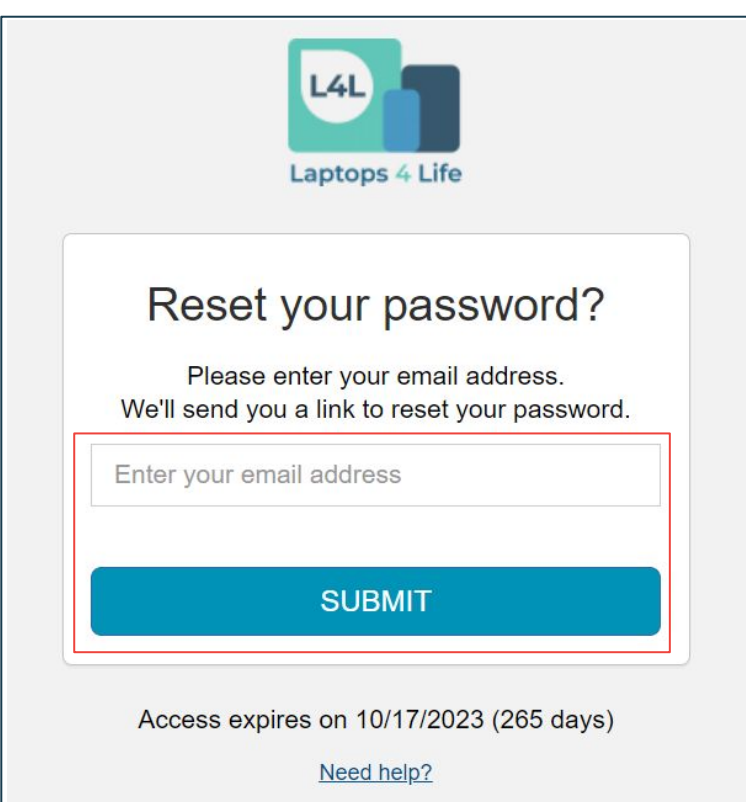

- You will receive an email from noreply@lilypadforfishbowl.com with the subject: Password Reset for LilyPad
- Click Reset Your Password

L4L

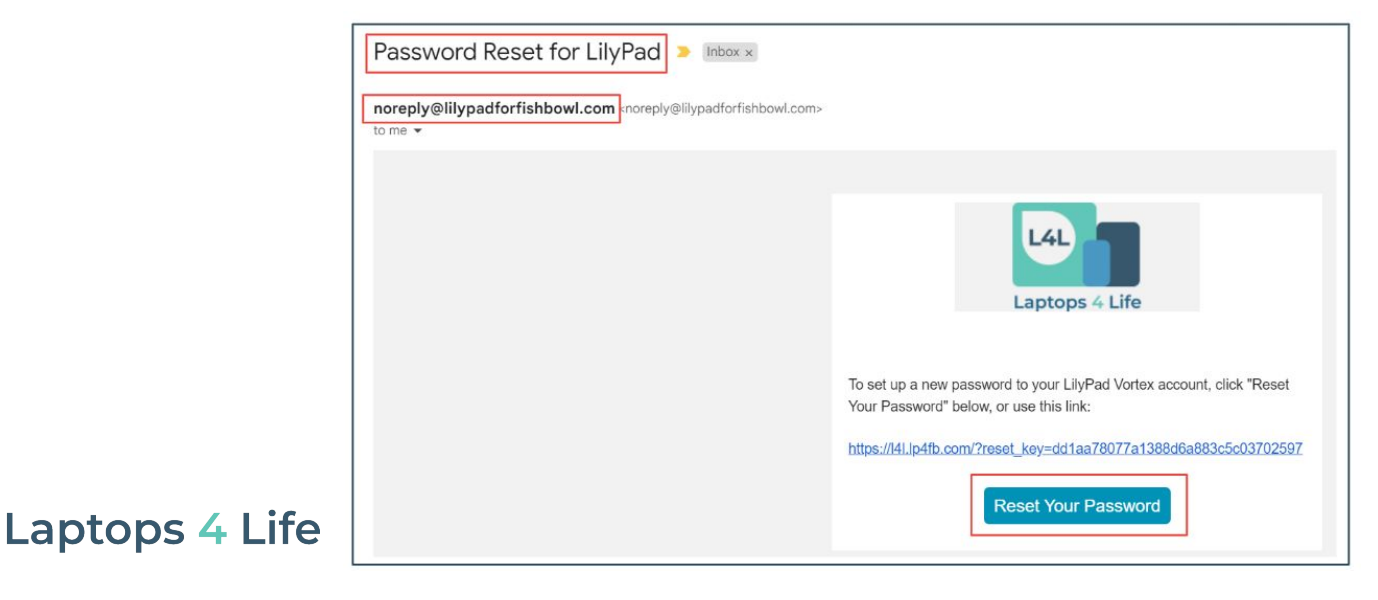

- You will be redirected to a password reset page
- Create a new secure password that has:
  - At least 6 characters
  - At least one number
  - At least one uppercase letter
- Enter your password in the top box and retype your password into the bottom box
- Hit the **Submit button**

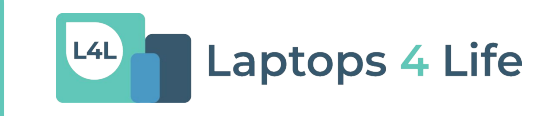

|      | Laptops 4 Life                            |
|------|-------------------------------------------|
|      | Reset Your Password                       |
| Crea | ate a new password to access your account |
| Pa   | ssword                                    |
| т    | he password must have :                   |
| ·    | At least 6 characters                     |
|      | At least one number                       |
|      | At least one uppercase letter             |
| Re   | type your password                        |
|      | SUBMIT                                    |
|      | Connected                                 |
| 4    | Access expires on 10/17/2023 (265 days)   |
| ,    |                                           |

You will now be able to sign in to LilyPad with your email address and new password!

LilyPad: https://l4l.lp4fb.com

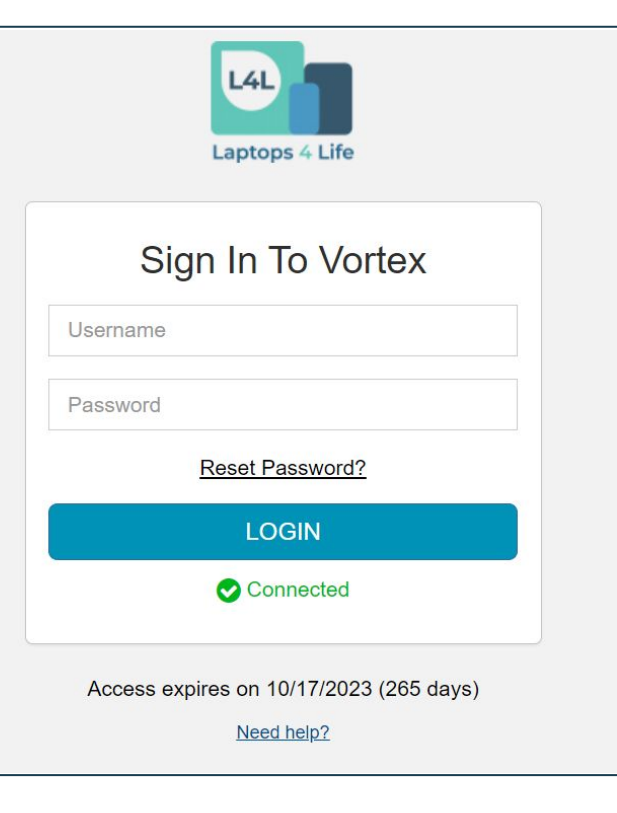

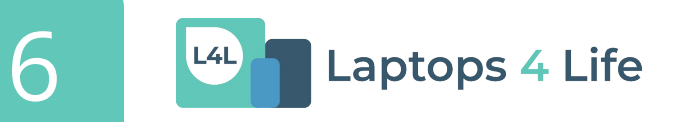

You can log in by finding the link on the I 4I Toolkit or visiting LilyPad directly: https://l4l.lp4fb.com

Once you log in, you will see your organization's name in the top left corner and featured products (cell phones & laptops).

L4L

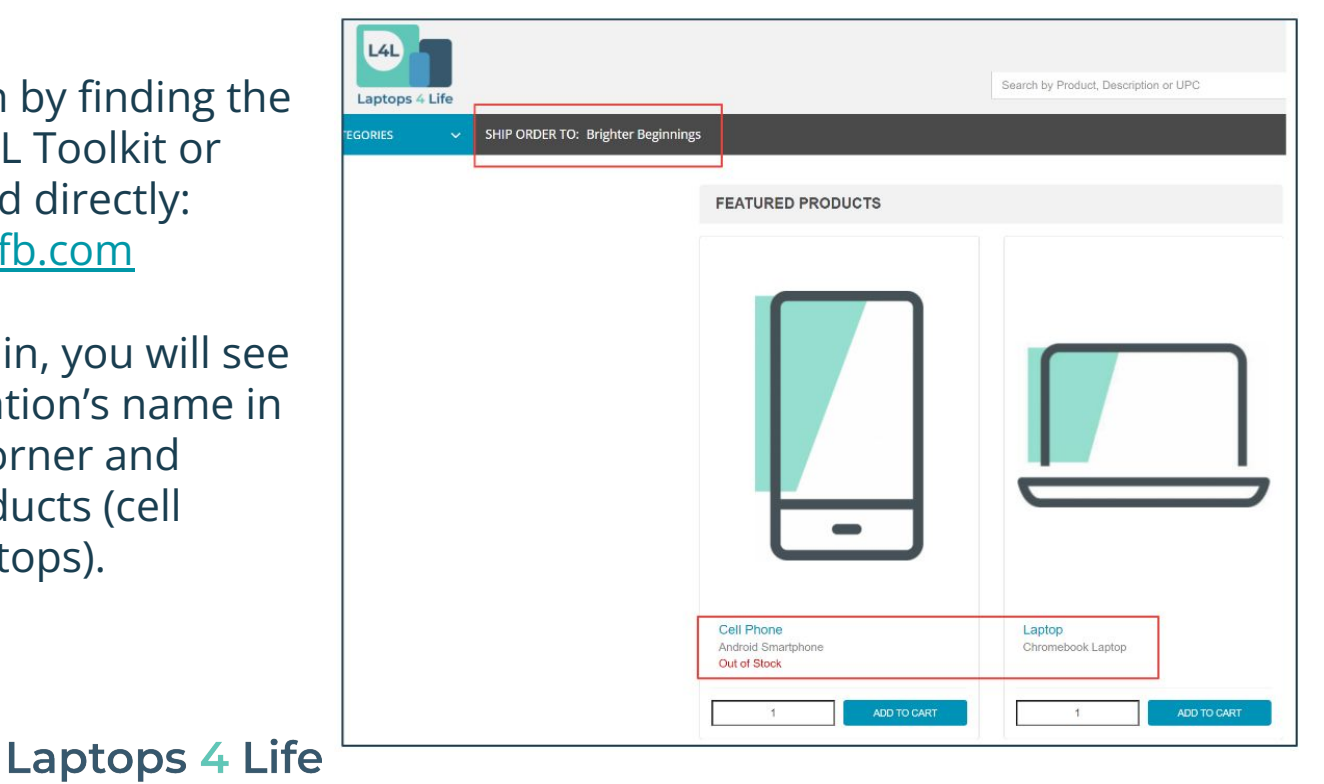

| L4L<br>Laptops 4 Life                           |                                                  | Search by Product, Description or UPC |
|-------------------------------------------------|--------------------------------------------------|---------------------------------------|
| CATEGORIES V SHIP ORDER TO: Brighter Beginnings |                                                  |                                       |
|                                                 | FEATURED PRODUCTS                                |                                       |
|                                                 | -                                                |                                       |
|                                                 | Cell Phone<br>Android Smartphone<br>Out of Stock | Laptop<br>Chromebook Laptop           |
|                                                 | 1 ADD TO CART                                    | 1 ADD TO CART                         |

Double-click the picture of the cell phone or laptop to see your available inventory.

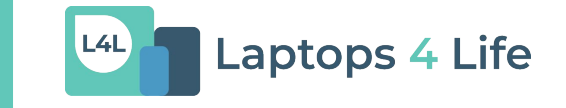

The available inventory will be displayed at the top left corner of the popup window.

| Laptop                                | View Full Details |             | × |
|---------------------------------------|-------------------|-------------|---|
| Chromebook Laptop<br>Availability: 12 | Quantity:<br>UOM: | 1<br>ea     |   |
|                                       | Item Note:        |             |   |
|                                       |                   | ADD TO CART |   |
|                                       |                   |             |   |
|                                       | _                 |             |   |
|                                       | 7                 |             |   |

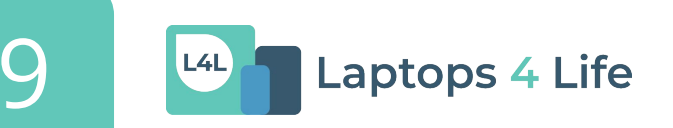

Enter the number of items you would like to order and click the **Add to Cart** button.

| Laptop            | View Full Details | 0 |
|-------------------|-------------------|---|
| Chromebook Laptop | Quantity: 12      |   |
|                   | UOM: ea           |   |
|                   | Item Note:        |   |
|                   | ADD TO CART       |   |

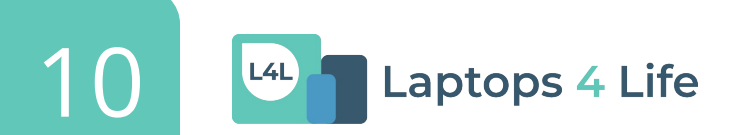

To checkout, click on the **shopping cart icon** on the top right hand side of the page and select the **Checkout** button.

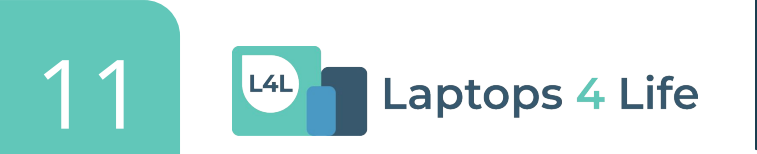

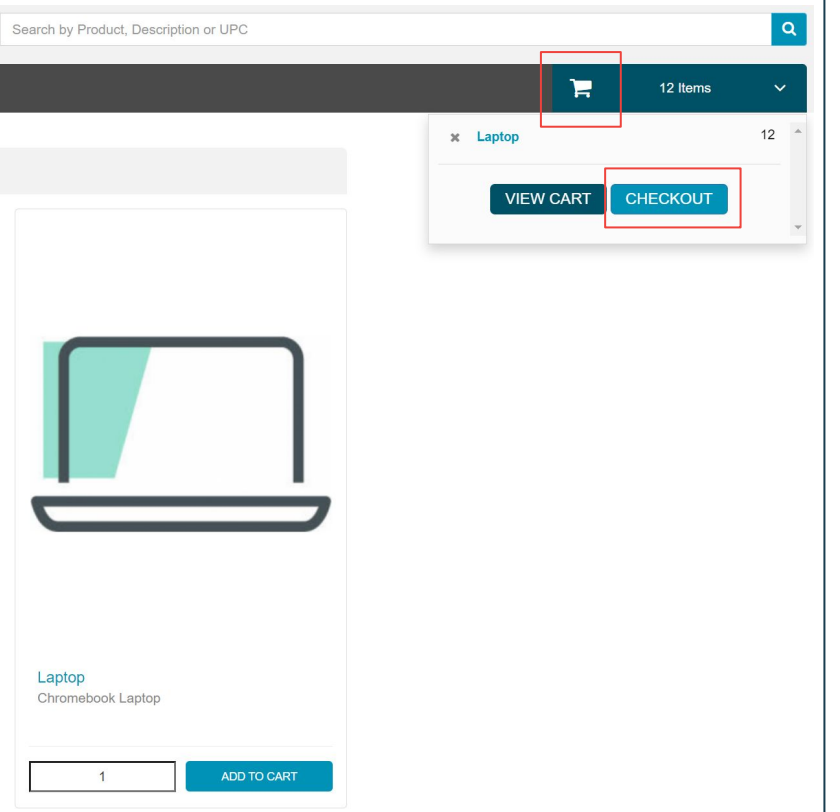

On the Checkout page in the **Notes section**, please specify the name of the person signing for delivery and add other necessary information related to shipping.

| Checkout                                            |                |                            |            |              |            |       |
|-----------------------------------------------------|----------------|----------------------------|------------|--------------|------------|-------|
| Brighter Beginnings                                 |                |                            |            |              |            |       |
| ACCOUNT STATUS:                                     | PAYMENT TERMS: | REQ SHIP DATE:             |            | CUSTOMER PO: | VENDOR PO: |       |
| Normal                                              | COD            | 01/26/2023                 | <b>iii</b> |              |            |       |
|                                                     |                |                            |            |              |            |       |
| BILLING INFORMATION                                 |                |                            |            |              | Notes:     |       |
|                                                     |                |                            |            |              |            |       |
| Brighter Beginnings<br>Brighter Beginnings          |                |                            |            |              |            |       |
| 2744 E. 11th St Suite H1<br>Oakland, CA 94601       |                |                            |            |              |            |       |
| US                                                  |                | Review Your Orde           | er         |              |            |       |
|                                                     |                | PRODUCT                    |            |              |            | QTY   |
| SHIPPING INFORMATION                                |                | Laptop - Chromebook Laptop |            |              |            | 12 ea |
| Existing                                            | New Address    |                            |            |              |            |       |
| Search for customer address                         | ٣              |                            |            |              |            |       |
| Brighter Beginnings                                 |                |                            |            |              |            |       |
| Brighter Beginnings                                 |                |                            |            |              |            |       |
| 2744 E. 11th St Suite H1<br>Oakland, CA 94601<br>US |                |                            |            |              |            |       |

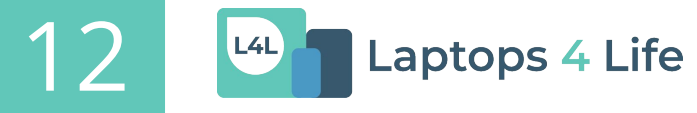

On the Checkout page make sure to review your order, including your:

• Organization's name (top left corner)

Laptops 4 Life

- Shipping address (automated)
- Product type
- Notes
- Quantity

L4L

| Checkout<br>Brighter Beginnings                                        |                |                            |              |            |       |
|------------------------------------------------------------------------|----------------|----------------------------|--------------|------------|-------|
| ACCOUNT STATUS:                                                        | PAYMENT TERMS: | REQ SHIP DATE:             | CUSTOMER PO: | VENDOR PO: |       |
| Normal                                                                 | COD            | 01/26/2023                 |              |            |       |
| BILLING INFORMATION                                                    |                | 1                          |              | Notes:     |       |
|                                                                        |                |                            |              | 1003.      |       |
| Brighter Beginnings<br>Brighter Beginnings<br>2744 E. 11th St Suite H1 |                |                            |              |            |       |
| US                                                                     |                | Review Your Order          |              |            |       |
|                                                                        |                | PRODUCT                    |              |            | QTY   |
| SHIPPING INFORMATION                                                   |                | Laptop - Chromebook Laptop |              |            | 12 ea |
| Existing                                                               | New Address    |                            |              |            |       |
| Search for customer address                                            | 5 v            |                            |              |            |       |
| Brighter Beginnings                                                    |                |                            |              |            |       |
| Brighter Beginnings                                                    |                |                            |              |            |       |
| 2744 E. 11th St Suite H1<br>Oakland, CA 94601<br>US                    |                |                            |              |            |       |

If you need to ship to a different address, click the **New Address** button and enter updated shipping information.

| Checkout                                                                                    |                       |                                                                                                    |              |            |       |
|---------------------------------------------------------------------------------------------|-----------------------|----------------------------------------------------------------------------------------------------|--------------|------------|-------|
| Brighter Beginnings                                                                         |                       |                                                                                                    |              |            |       |
| ACCOUNT STATUS:<br>Normal                                                                   | PAYMENT TERMS:<br>COD | REQ SHIP DATE:   01/26/2023 Image: Compare the second second | CUSTOMER PO: | VENDOR PO: |       |
| BILLING INFORMATION                                                                         |                       |                                                                                                    |              | Notes:     |       |
| Brighter Beginnings<br>Brighter Beginnings<br>2744 E. 11th St Suite H1<br>Oakland, CA 94601 |                       |                                                                                                    |              |            |       |
| US                                                                                          |                       | Review Your Order                                                                                                    |              |            | QTY   |
| SHIPPING INFORMATION                                                                        |                       | Laptop - Chromebook Laptop                                                                                                    |              |            | 12 ea |
| Existing                                                                                    | New Address           |                                                                                                    |              |            |       |
| Search for customer address                                                                 | ¥                     |                                                                                                    |              |            |       |
| Brighter Beginnings                                                                         |                       |                                                                                                    |              |            |       |
| Brighter Beginnings                                                                         |                       |                                                                                                    |              |            |       |
| 2744 E. 11th St Suite H1<br>Oakland, CA 94601<br>US                                         |                       |                                                                                                    |              |            |       |

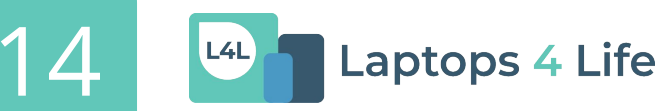

If you need to make any changes to your order, click the **Return to Cart** button at the bottom of the page.

| BILLING INFORMATION                                                                         |             |                   |
|---------------------------------------------------------------------------------------------|-------------|-------------------|
| Brighter Beginnings<br>Brighter Beginnings<br>2744 E. 11th St Suite H1<br>Oakland, CA 94601 |             |                   |
| US                                                                                          |             | Review Your Order |
| SHIPPING INFORMATION                                                                        |             | PRODUCT           |
| Existing                                                                                    | New Address | conor canon canon |
| Search for customer address                                                                 |             | v                 |
| Brighter Beginnings                                                                         |             |                   |
| Brighter Beginnings                                                                         |             |                   |
| 2744 E. 11th St Suite H1<br>Oakland, CA 94601<br>US                                         |             |                   |
| << Return To Cart                                                                           |             |                   |

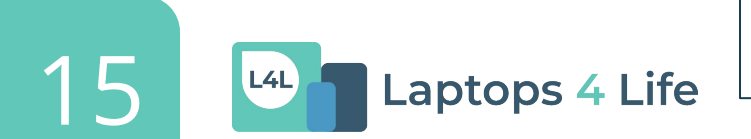

After reviewing your order, click the **Place Order** button at the bottom right hand side of the page.

You will receive a "**Success**" message after your order is placed.

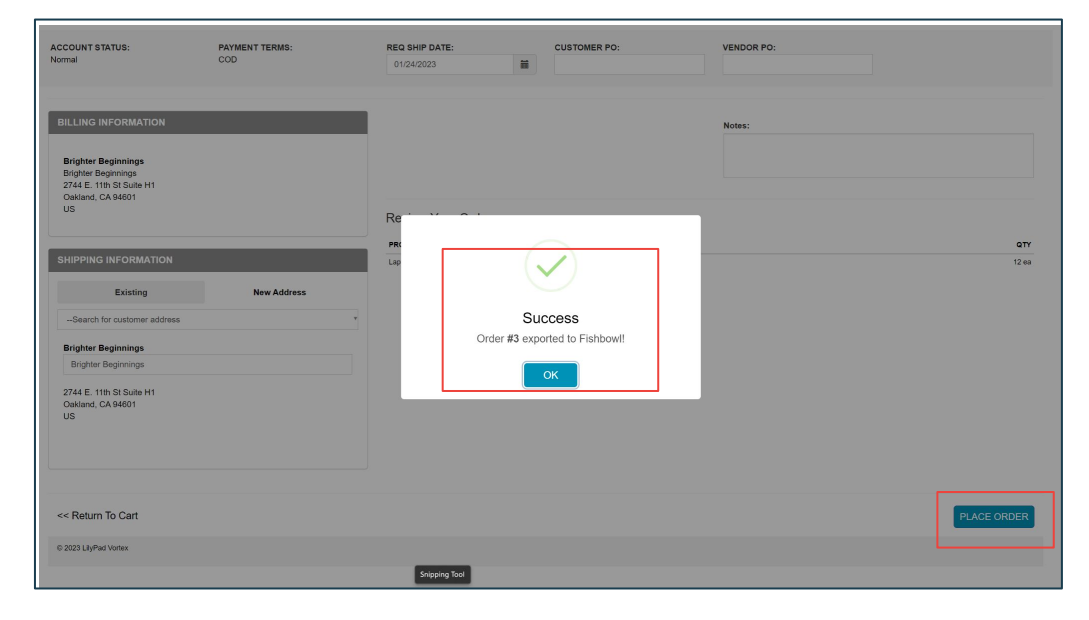

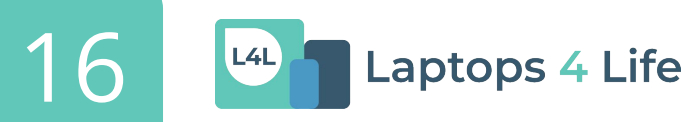

#### 1. How can I review my order(s)?

In the top right corner you will find an Orders tab with a drop down menu navigating to your Saved, Submitted, and Pending orders.

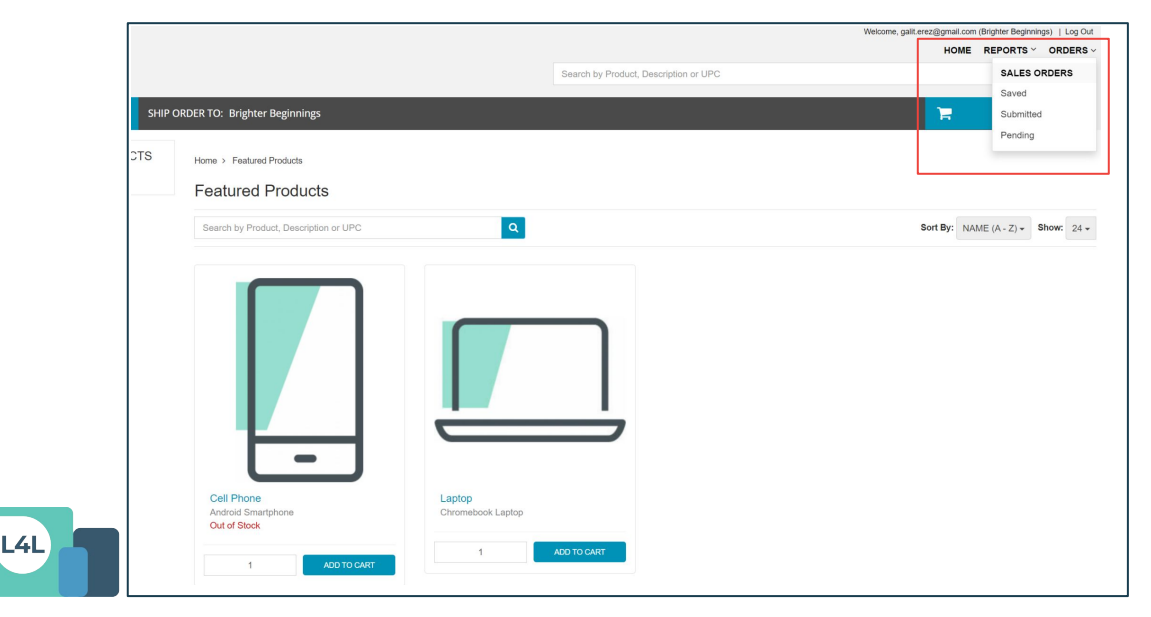

- 2. How can I cancel or modify my order once it has been placed? There is no way to change your order once it has been placed in LilyPad, which is why it is so important to double-check your order before submitting it. If you need to modify or cancel your order, email us within the same day at L4Lorders@cell-ed.com with the subject line "Urgent - cancel/modify order".
- **3. Who do I contact if I need help with my order?** Email us at L4Lorders@cell-ed.com

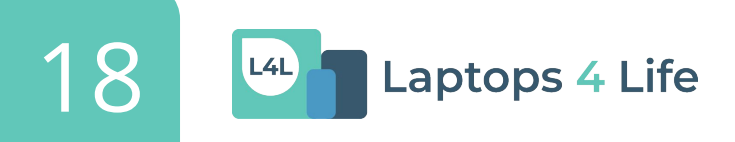

#### 4. How do I check my available inventory?

On the homepage, double-click the picture of the cell phone or laptop. The available inventory will be displayed at the top left corner of the popup window.

| Laptops 4. Life Search by Product.                                                                                                    | Laptop                                | View Full Details |             |
|----------------------------------------------------------------------------------------------------|---------------------------------------|-------------------|-------------|
| CATECORES V SHEP ORDER TO: Brighter Beginnings                                                                                                    | Chromebook Laptop<br>Availability: 12 | Quantity:<br>UOM: | 1<br>ea     |
| Cel Prone<br>Adriad Simphone<br>Contractione<br>Contractione<br>Contr |                                       | Item Note:        | ADD TO CART |

5. How long will it take for my order to be processed & shipped? Orders are typically processed within 24 business hours and may take between 5-10 business days to be shipped to their final location.

6. When will I receive my tracking number?

You will receive your tracking number within 1 business day of your ordering being shipped.

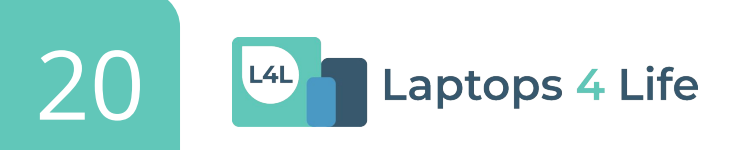

#### **7. Which carrier will deliver my order?** All equipment is shipped through FedEx.

#### 8. Do I have to sign for delivery?

Yes someone will have to sign for delivery. In the Notes section of your LilyPad order, please specify the name of the person signing for delivery and add other necessary information related to shipping.

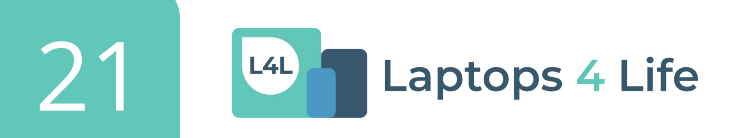

#### 9. Where can I find more information?

- The <u>L4L Playbook</u> is a helpful program guide you can find in the <u>Toolkit</u>
- For help with equipment orders: <u>L4Lorders@cell-ed.com</u>
- For L4L program questions: <u>california@cell-ed.com</u>

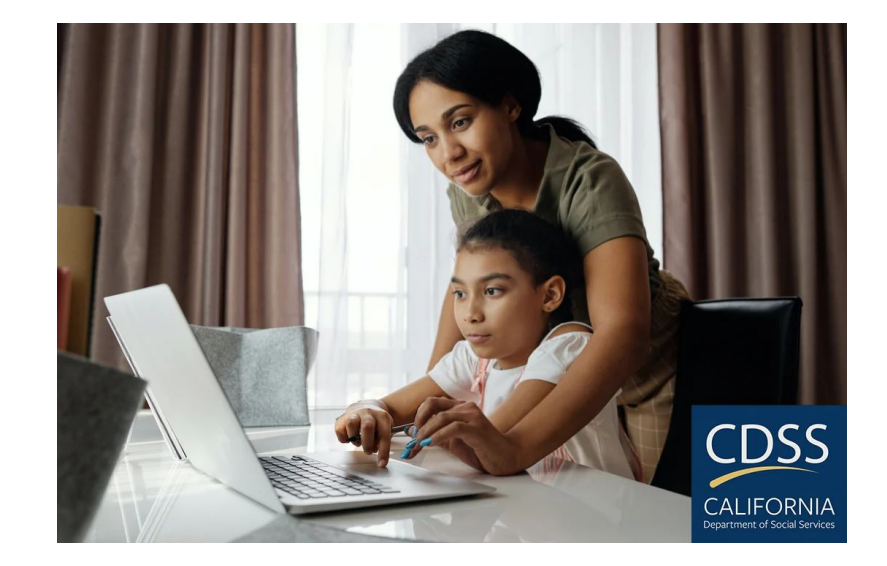

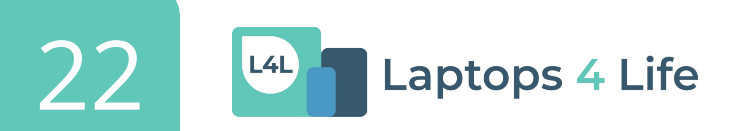

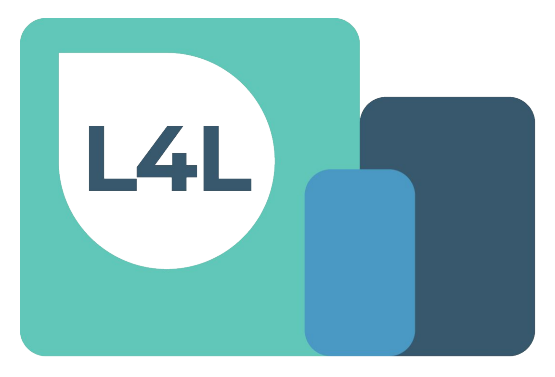

#### Laptops 4 Life

For help with equipment orders: <u>L4Lorders@cell-ed.com</u>

For L4L program questions: california@cell-ed.com